## **Southwest Airlines Traveler Account ~ Rapid Rewards Enrollment**

# Texas Tech University SWABIZ Company ID: 99132541

### If you have an existing SWAIZ Rapid Rewards account and online password:

- 1. Log on to <u>www.swabiz.com</u>
- 2. Click on the "Traveler Account Login" at the top right hand corner of the screen.
- 3. Enter your SWABIZ Company ID Number 99132541
- 4. Key in your personal Rapid Rewards number in the "Account Number" field
- 5. Key in your online Rapid Rewards password
- 6. Click the "Login" button. (This links your account to the TTU company ID)
- 7. Check for flight and get your price then log out.
- 8. Submit your application with a request for a BTA/TR through SWABIZ.

#### If you have an existing Rapid Rewards account but *do not* have an online password:

- 1. Log on to <u>www.swabiz.com</u>
- 2. Click on the "Traveler Account Login" at the top right hand corner of the screen.
- 3. Under Password click on Forgot Username or Password?
- 4. Enter your name, your Rapid Rewards account number, and the zip code for the mailing address listed on your account
  - If SWA has an e-mail address on file for you within your Rapid Rewards account, you will receive a temporary password via e-mail.
  - If SWA does not have an e-mail address for you, you should call SWA Rapid Rewards at 1-800-445-5764
  - Passwords are case sensitive

#### If you have an existing Rapid Rewards account but *do not* know the account number:

1. Call SWA Rapid Rewards at 1-800-445-5764

#### If you *do not* have an existing Rapid Rewards account and password:

- 1. Log on to <u>www.swabiz.com</u>
- 2. Click on the "Traveler Account Login" tab at the top right hand corner of the screen.
- 3. Under the submit button at the bottom of the page and click on the "Create a MySouthwest Account" and Enroll in Rapid Rewards link.
- 4. Follow online enrollment process for Steps 1 and 2 (Steps 3-5 are optional)
- 5. Key in the assigned "Company ID": 99132541
- 6. When an account is set up follow the instruction under "If you have an existing SWA Rapid Rewards account and online password".